2022年2月1日現在

### セントラルセレクト

## [e-CENTRAL]

## QRコード 発行方法

WEBサイトで発行
 アプリで発行

## 施設利用料の支払い方法により QRコードの発行方法が異なります。

1 施設利用時にお支払い
 WEBサイトで発行

2 事前登録したクレジットカードでお支払い アプリで発行

<ご利用に関する お問い合わせ> https://www.central.co.jp/contact/enquete/enquete.php?en=2305

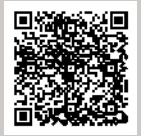

※QRコードは(株)デンソーウェーブの登録商標です。

## [e-CENTRAL] WEBサイトへのログイン

QRコード発行方法(事前準備)・・・・P2~3

#### QRコード 発行方法(事前準備)

#### WEBサイトへのログイン方法

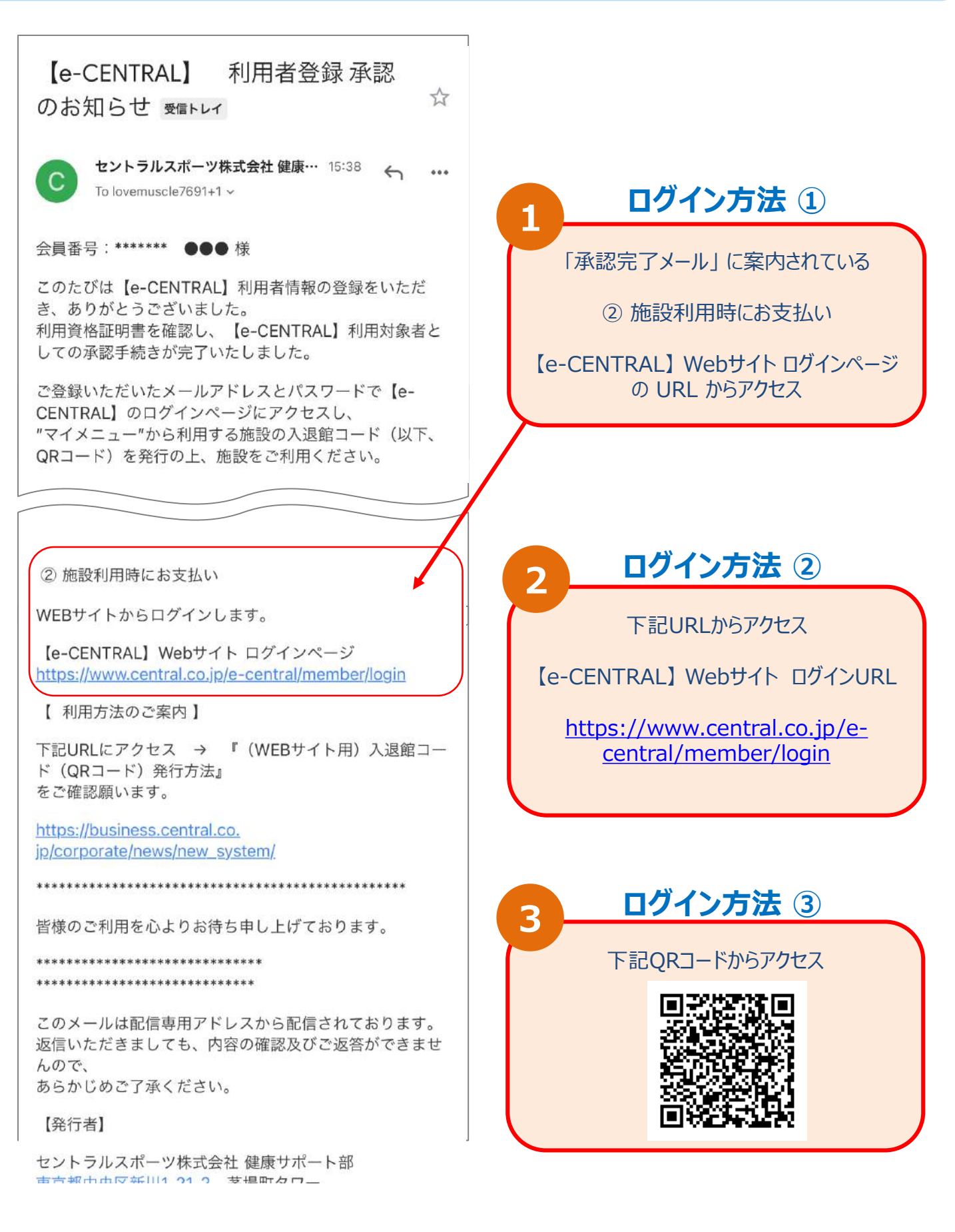

#### QRコード 発行方法(事前準備)

#### 法人利用者ログイン方法

WEBサイト用

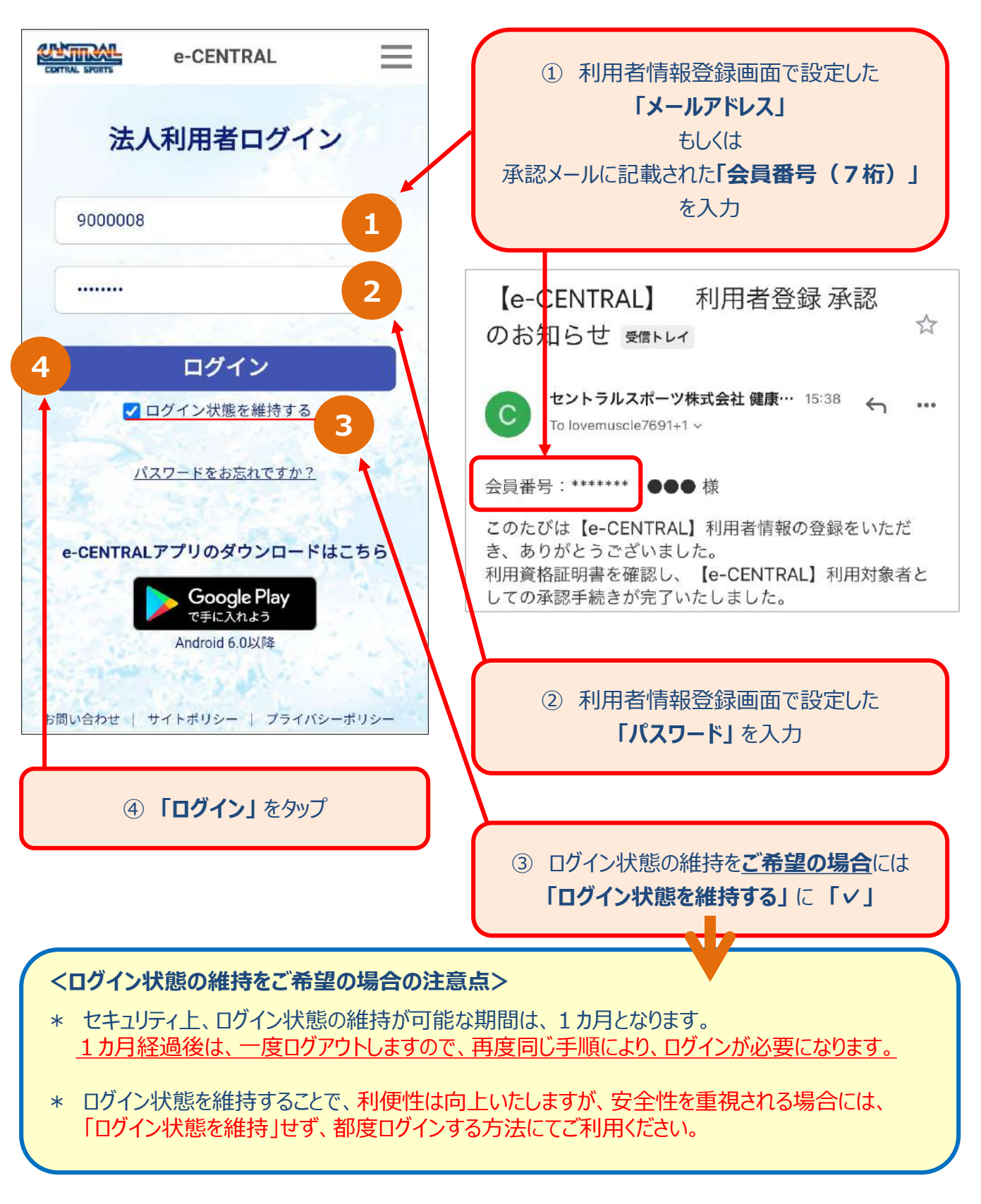

ログインページは、「お気に入り登録」や「ブックマーク保存」されることを推奨いたします。

## QRコードの発行

(1)施設の名称から検索 ➤ 発行・・・・・P6~7
(2)施設の都道府県から検索 ➤ 発行・・・・P11~12
(3)発行履歴から検索 ➤ 発行・・・・・P13

# (1)施設の名称から検索

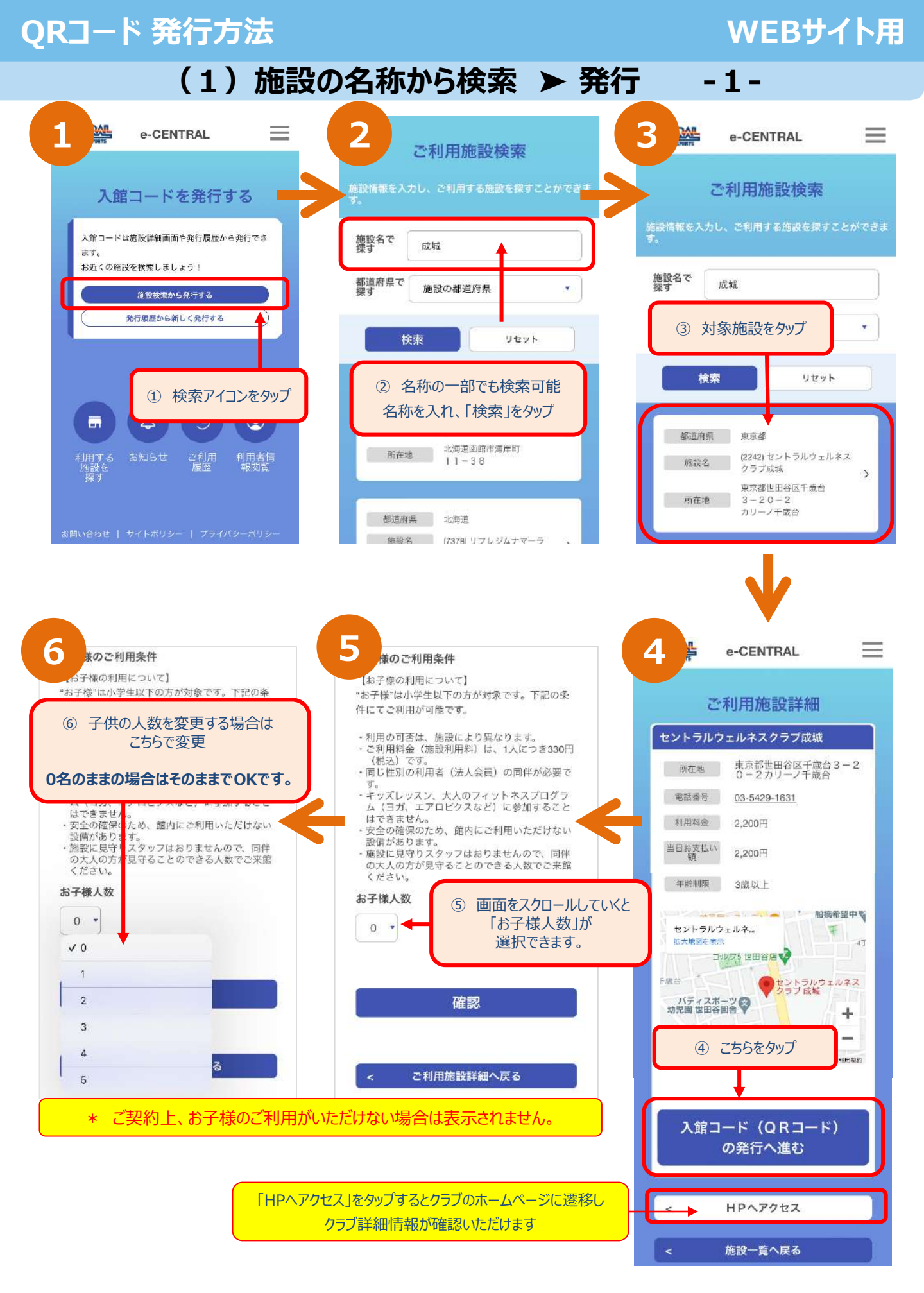

-6-

## QRコード 発行方法

#### WEBサイト用

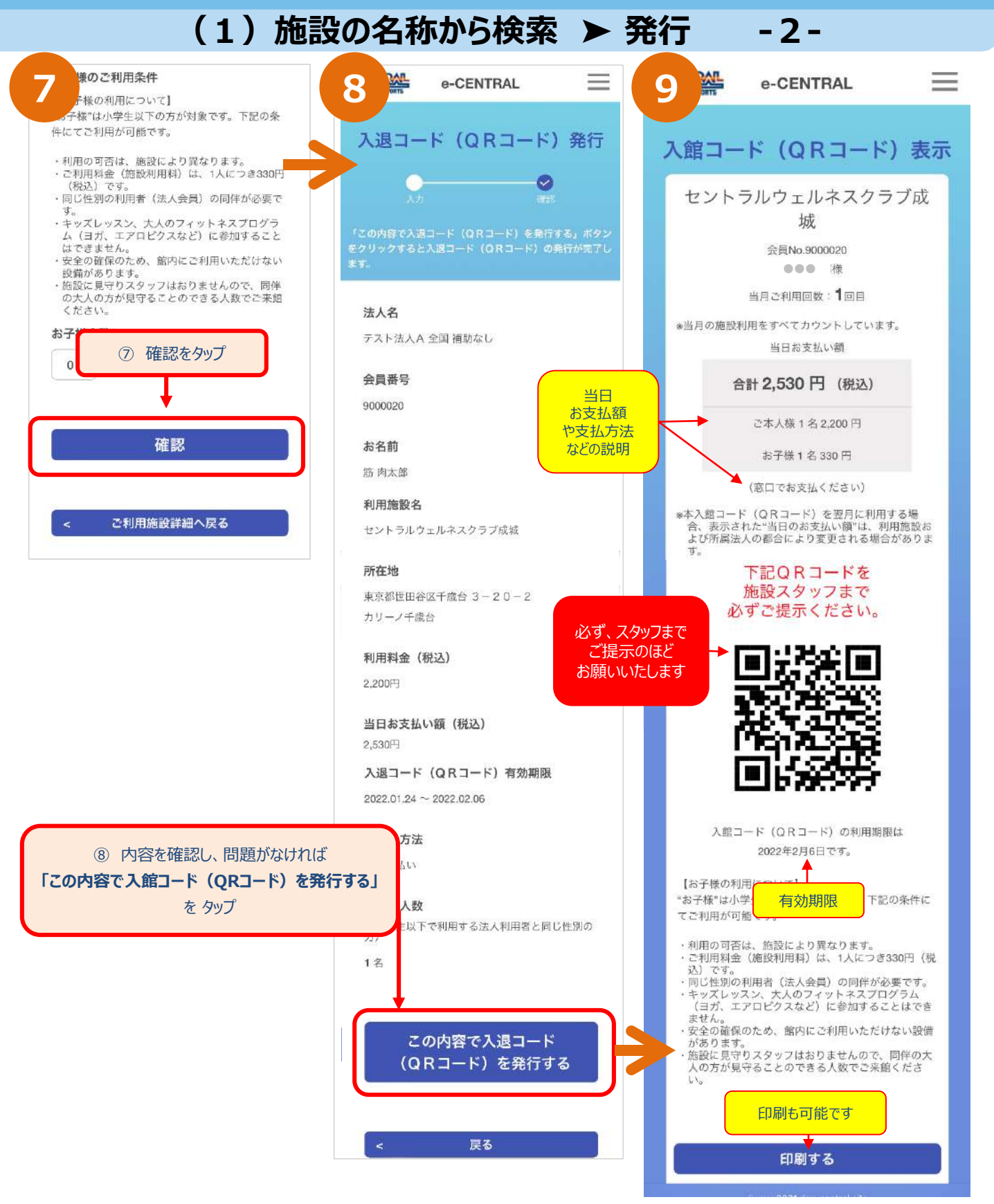

- 発行されたQRコードの内容をご確認の上、施設をご利用ください。
- 施設ではこちらのQRコードをご提示ください。
- 施設利用後、もしくは有効期限(発行日より14日間)を過ぎた場合には、QRコードを再度発行願います。

# (2)施設の都道府県から検索

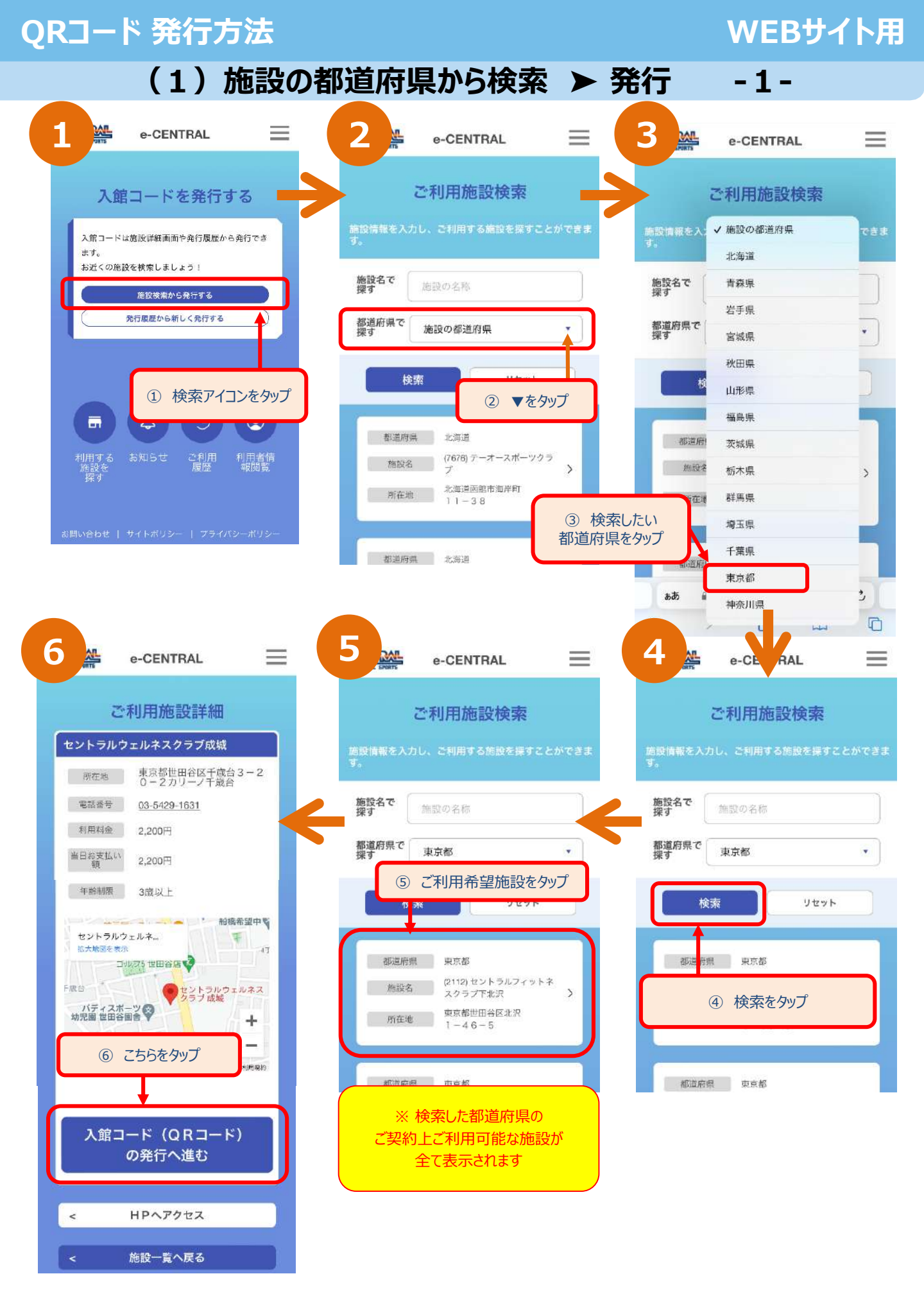

次のページへ続く トトト

## QRコード 発行方法

#### WEBサイト用

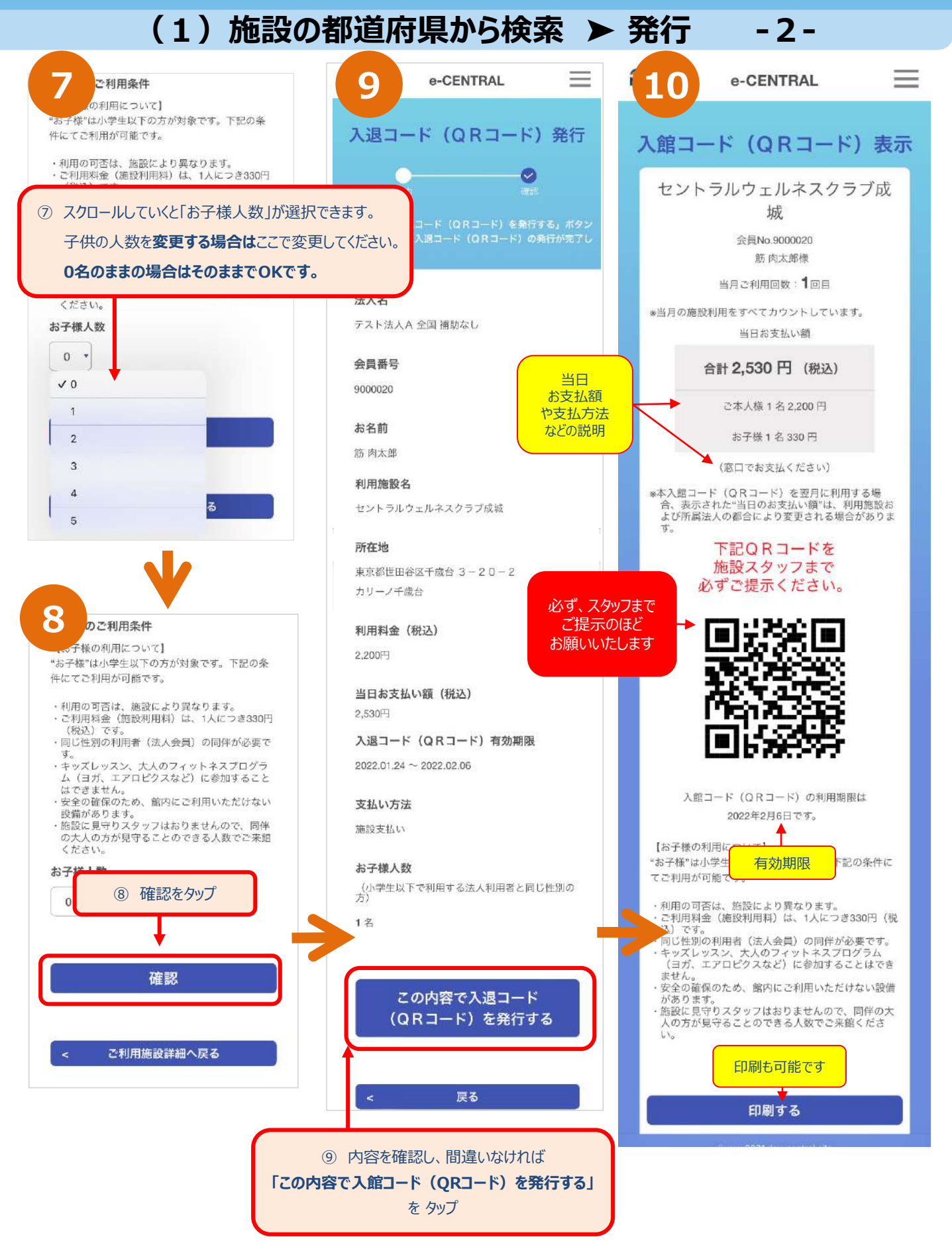

# (3)発行履歴から検索

## QRコード 発行方法

#### WEBサイト用

(1)発行履歴から検索 ▶ 発行

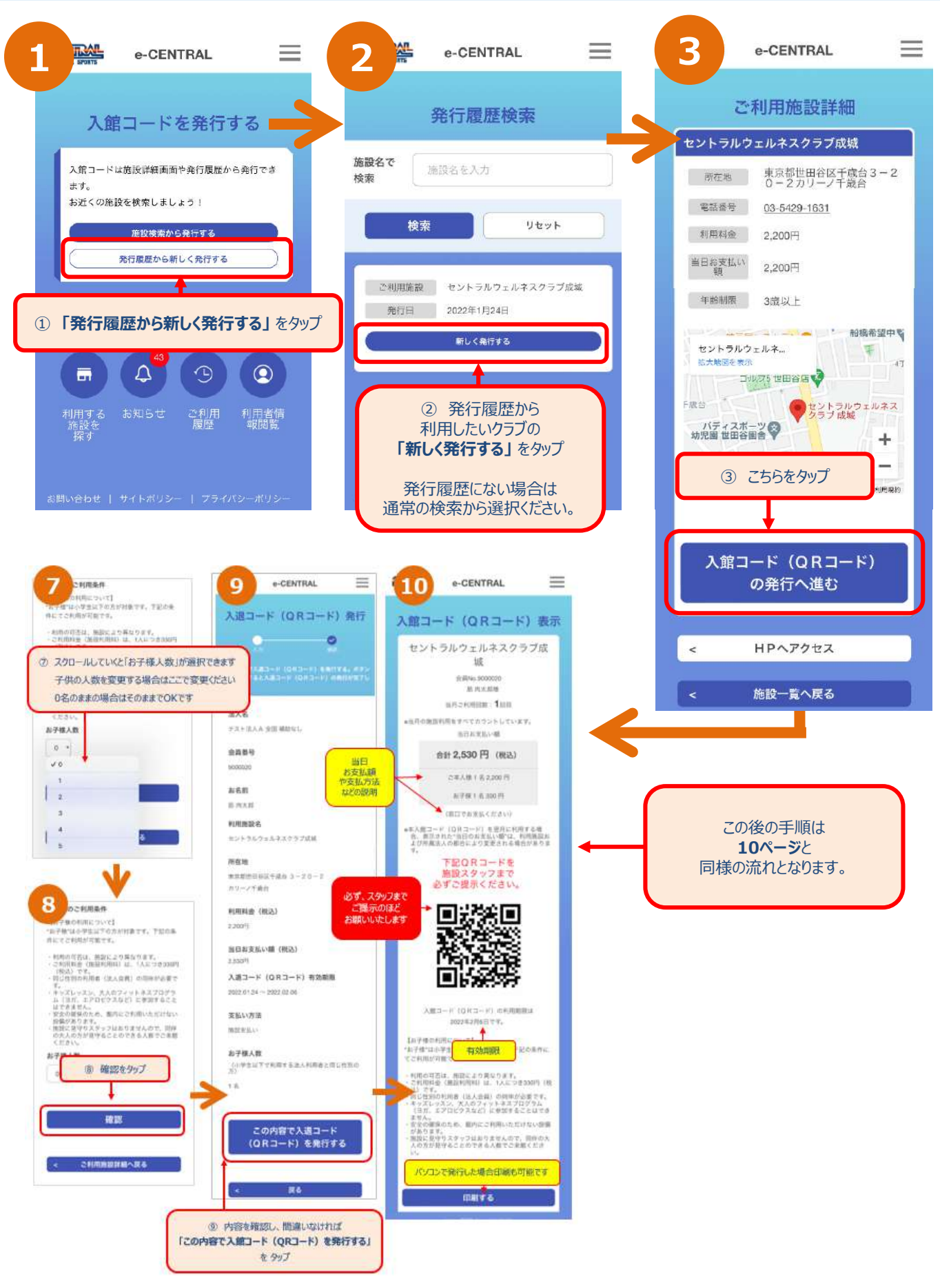

# ホーム画面からのQRコード表示

### ホーム画面からのQRコード表示

### WEBサイト用

## 入館コードを(QRコード)表示する

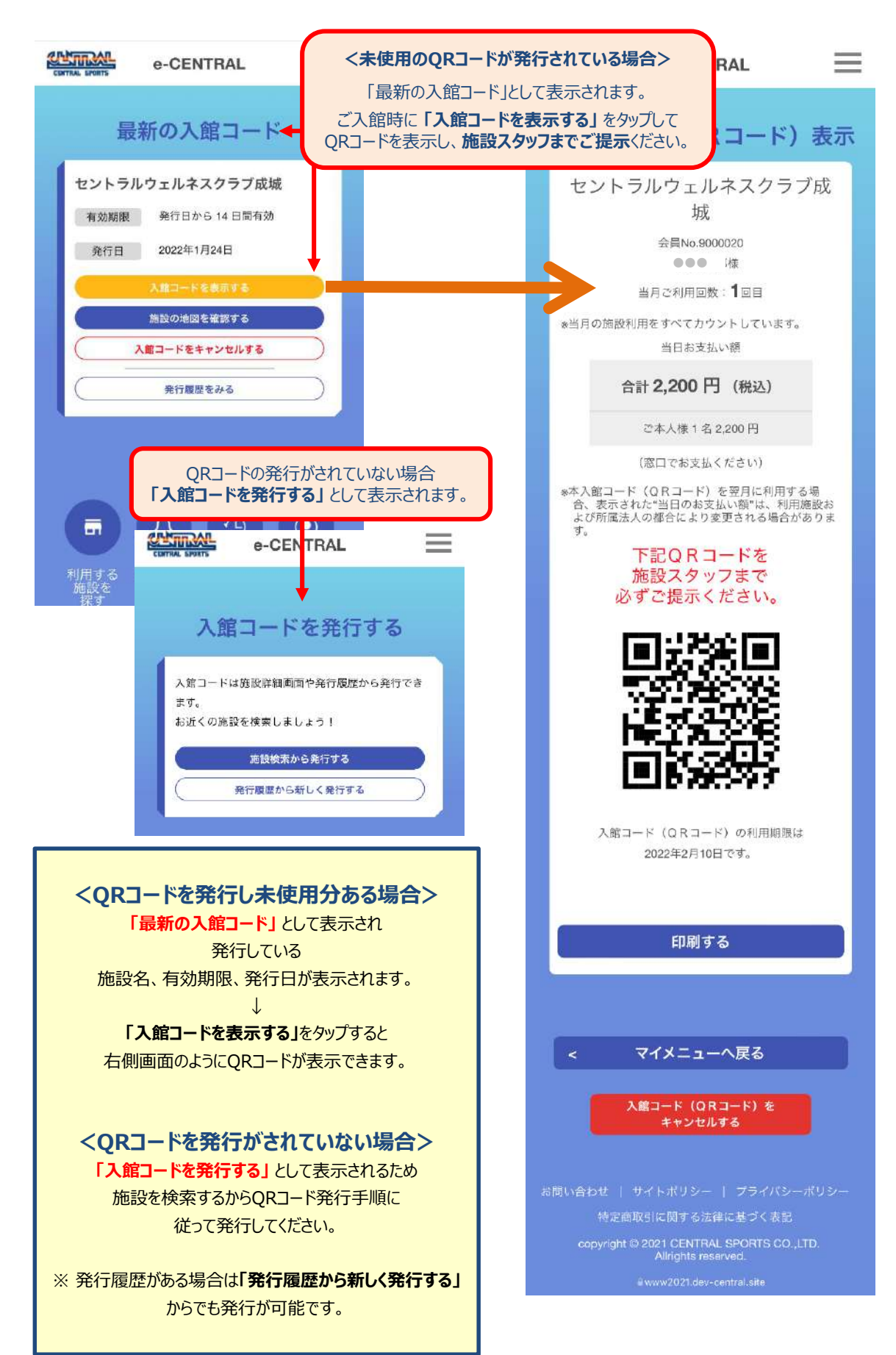

## 入館コード(QRコード)のキャンセル

### 入館コード(QRコード)のキャンセル

#### WEBサイト用

### (1)ホーム画面メニューから (2)QRコード表示画面から

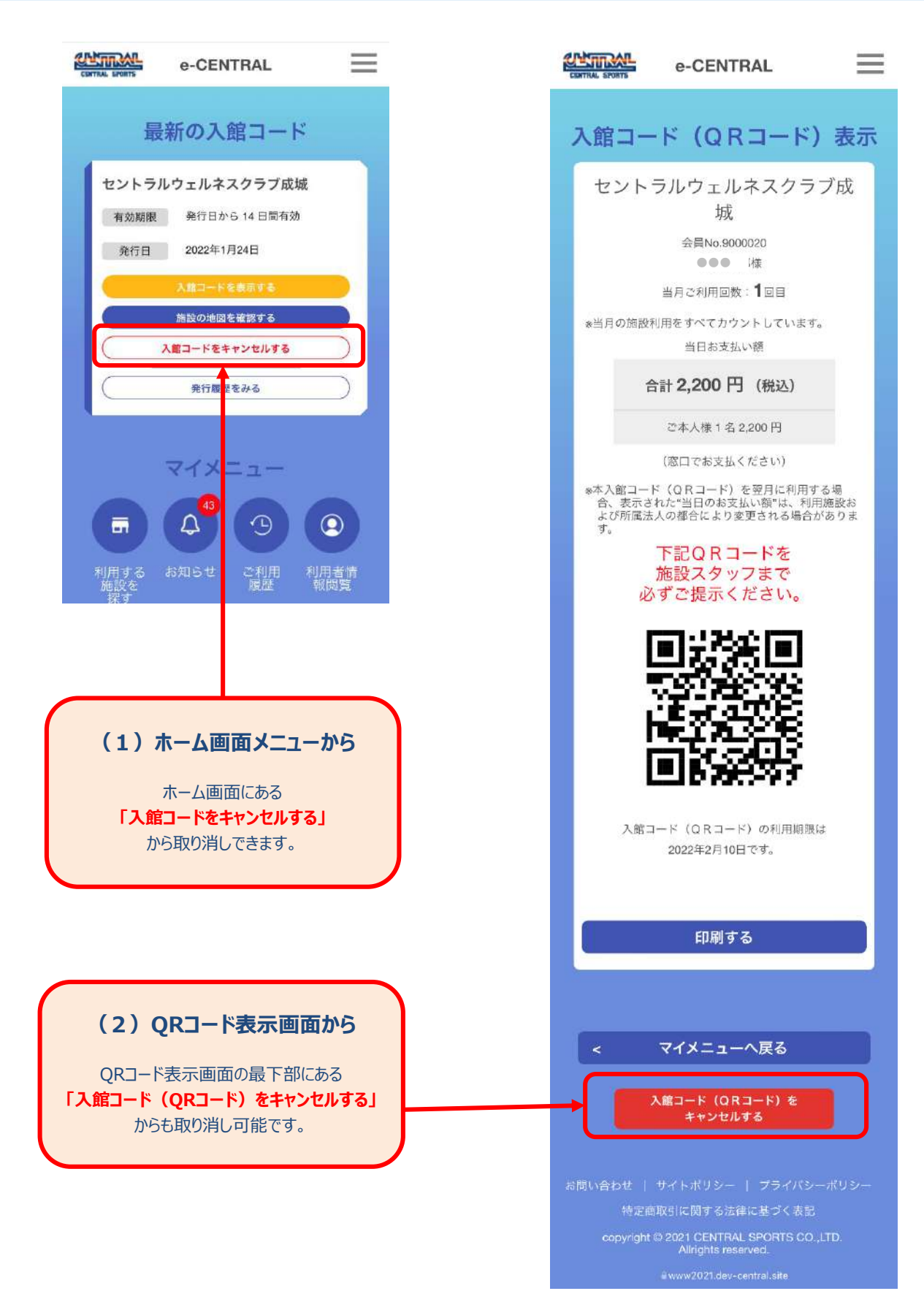

#### メニュー: 三マーク (ハンバーガーマーク)

#### 4つのアイコン

| (1) | 利用する施設を探す・・・・・・・・P22    |
|-----|-------------------------|
| (2) | お知らせ・・・・・・・・・・・・・・・・P22 |
| (3) | ご利用履歴・・・・・・・・・・・・P22    |
| (4) | 利用者情報閲覧・・・・・・・・・P22     |

#### WEBサイト用

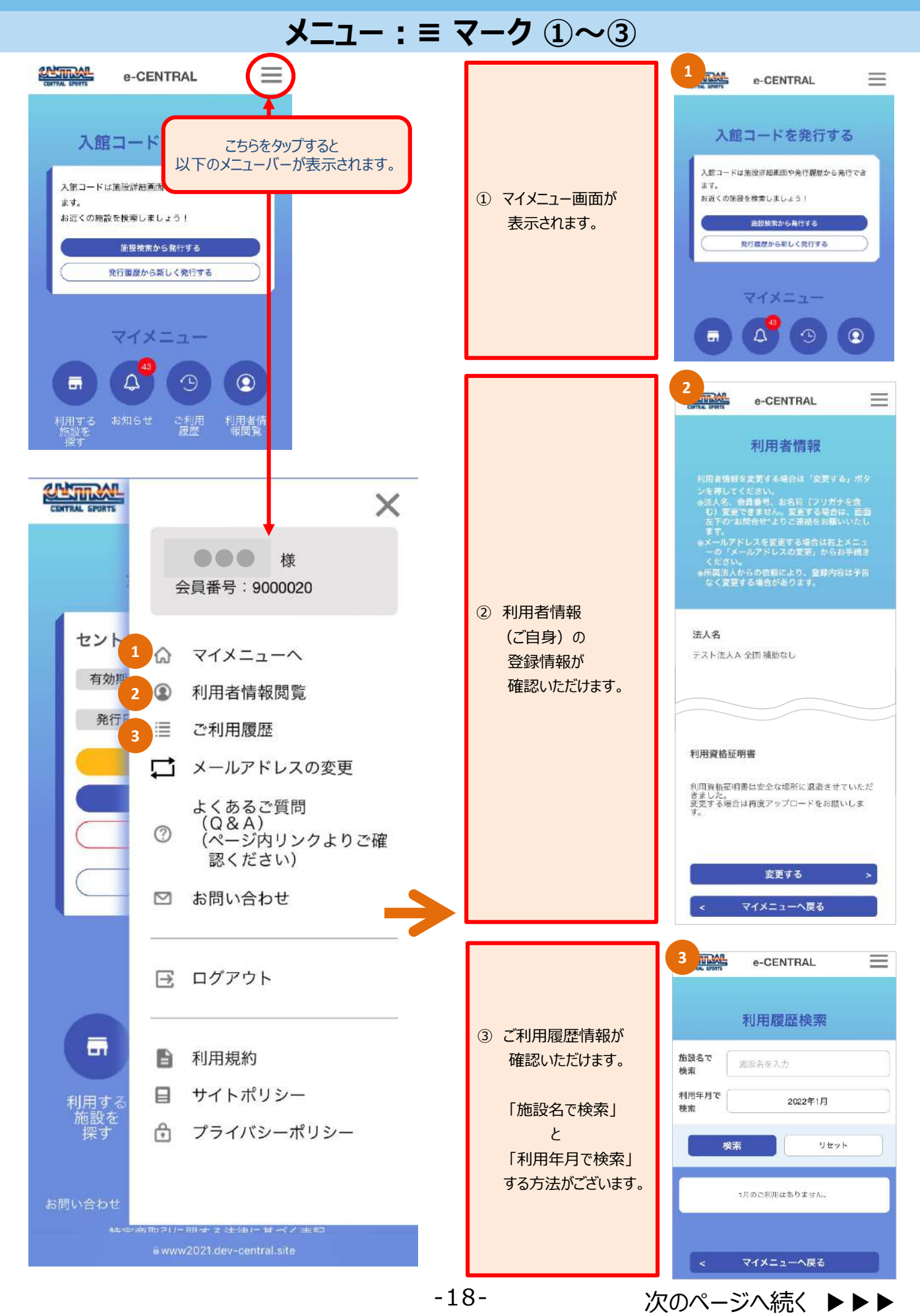

#### WEBサイト用

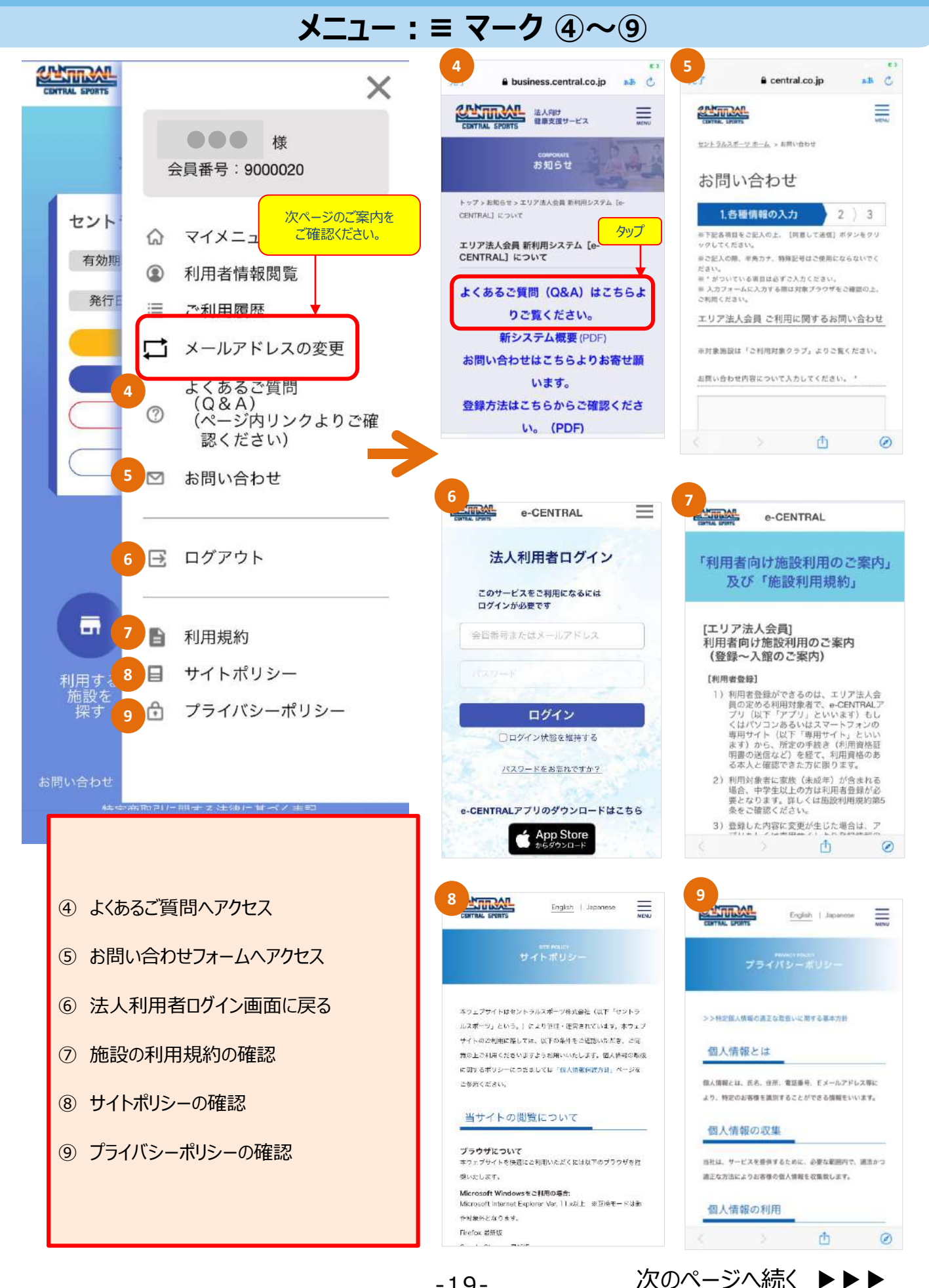

### WEBサイト用

次のページへ続く トトト

### メニュー: = マーク メールアドレスの変更方法 -1-

| P.CENTRAL     CENTRAL     CENTRAL | 2                                                                                       | 2 POOL OF CONTRAL<br>CALL CONTRACTION OF CONTRACTION OF CONTRACTIC |
|----------------------------------------------------------------------------------------------------|-----------------------------------------------------------------------------------------|----------------------------------------------------------------------------------------------------|
| e-CENTRAL                                                                                                    | <image/> <image/> <image/> <image/> <image/> <image/> <section-header></section-header> | <ul> <li>&lt; 閉じる</li> <li>○ ○ ○ ○ ○ ○</li> <li>(e-CENTRAL] メールアドレス変更用ワンタイムURLのご連 ☆ 絡 変ほトレイ</li> <li>○ セントラルスボーツ株式 15:59 ☆ :</li> <li>○ セントラルスボーツ株式 15:59 ☆ :</li> <li>○ セントラルスボーツ株式 15:59 ☆ :</li> <li>Ic: thermyStendumy.maji ◇ ○ ○ ○</li> <li>○ (thermyStendumy.maji )</li> <li>○ ○ ○</li> <li>○ ○ ○</li> <li>○ ○</li> <li>○</li> <li>○ ○</li> <li>○</li> <li>○</li> <li>○</li> <li>○</li> <li>○</li> <li>○</li> <li>○</li> <li>○</li> <li>○</li> <li>○</li> <li>○</li> <li>○</li> <li>○</li> <li>○</li> <li>○</li> <li>○</li> <li>○</li> <li>○</li> <li>○</li> <li>○</li> <li>○</li> <l< td=""></l<></ul>                                                                                                    |

#### WEBサイト用

### メニュー: = マーク メールアドレスの変更方法 -2-

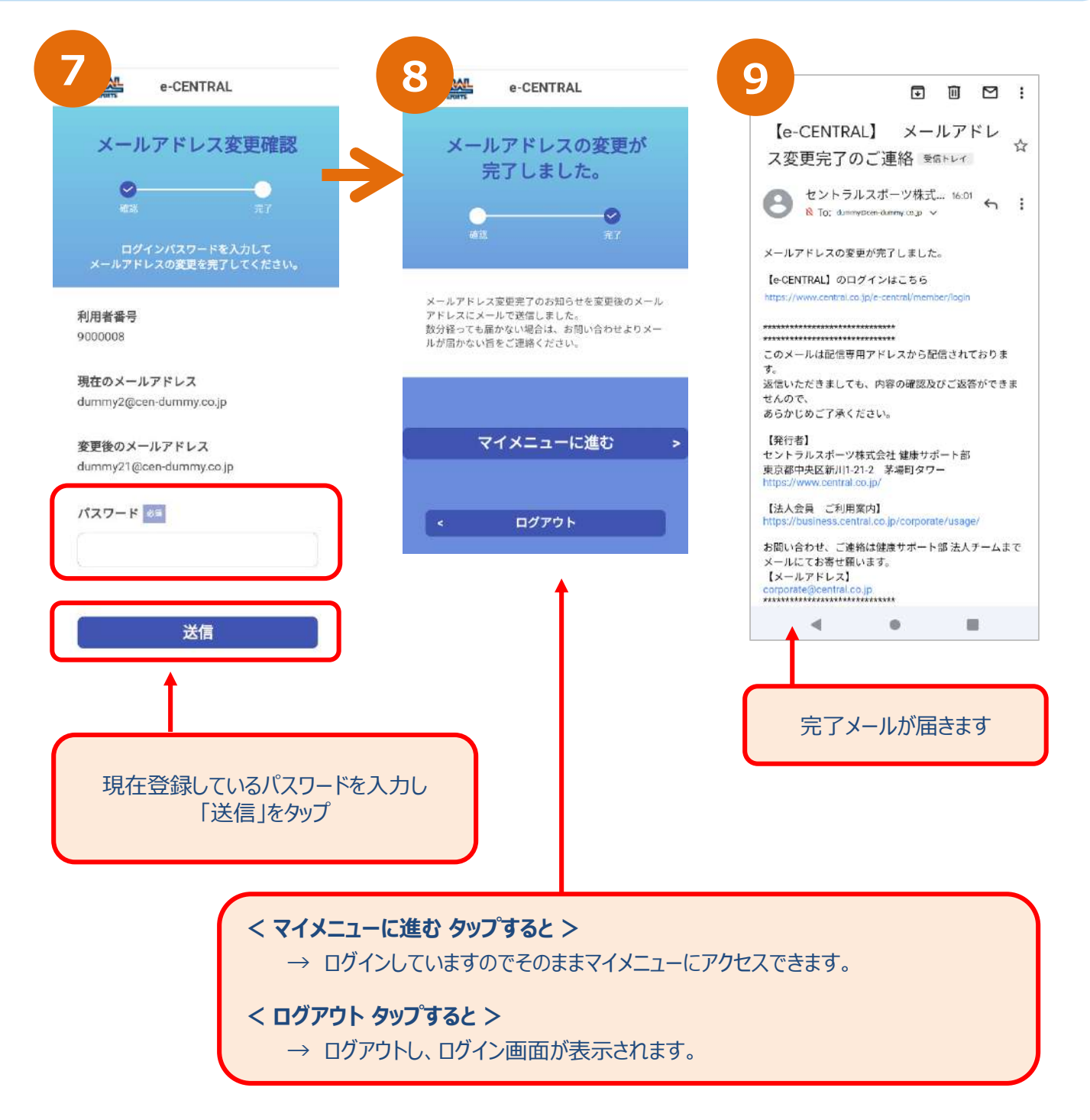

## WEBサイト用

 $\equiv$ 

#### 4つのアイコン

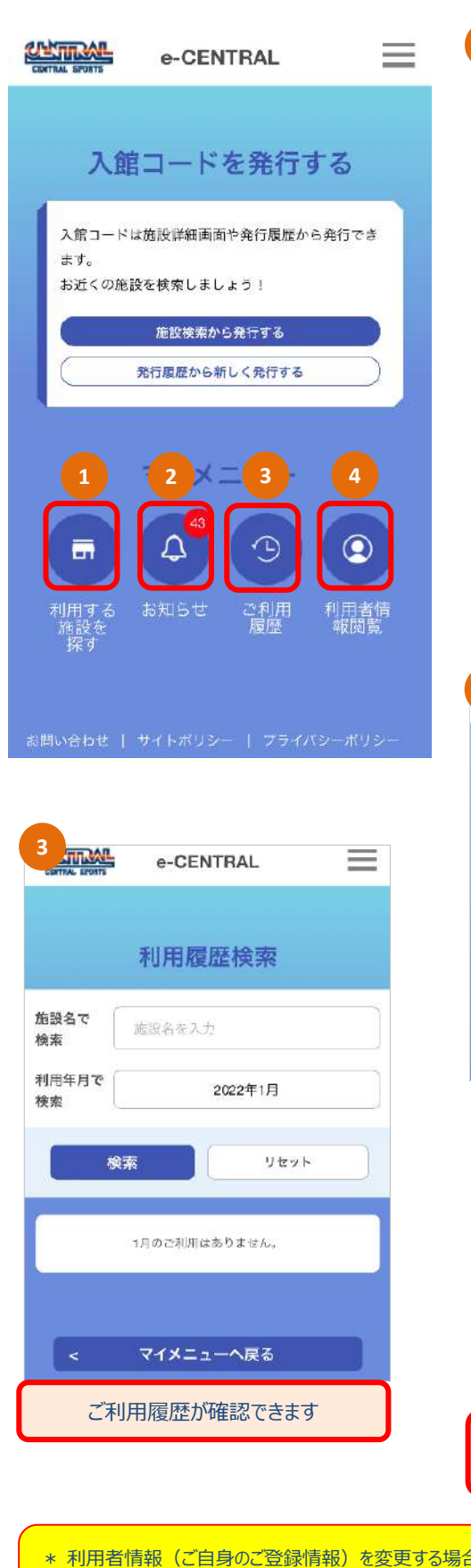

| e-CENTRAL                                      | e-CENTRAL                                 | 4 CENTRAL BORN                                                                                                    |
|------------------------------------------------|-------------------------------------------|----------------------------------------------------------------------------------------------------|
| 入館コードを発行する                                     | ご利用施設検索                                   | 利用者情報<br>利用者情報を実更する場合は「会更する」ボタ<br>ンを押してください。<br>※たえ、会百番号、おさ前(201ガナを含                                                                    |
| ヨコードは施設詳細画面や発行履歴から発行でき<br>t。<br>近くの施設を検索しましょう! | <b>す。</b><br>施設名で<br>探す<br>施設の名称          | む)変更できません、変更する場合は、画面<br>左下の"お問合せ"よりご連絡をお願いいたし<br>ます。<br>※メールアドレスを変更する場合は右上メニュ<br>ーの"メールアドレスの変更」からお手続き<br>ください。<br>※所属法人からの依頼により、登録内容は予告 |
| 施設検索から発行する<br>発行履歴から新しく発行する                    | 都道府県で<br>探す 施設の都道府県 ・                     | はく変更する場合があります。<br>法人名                                                                                                    |
|                                                | 検索リセット                                    | テスト法人A 全国 補助なし<br>会員番号<br>9000020                                                                                                    |
|                                                | ご利用施設検索画面に遷移 施設名や、都道府県 で検索ください            | お名前                                                                                                    |
| する お知らせ ご利用 利用者情<br>gを 履歴 報閲覧<br>jす            |                                           | お名前 (フリガナ)<br><br>生年月日                                                                                                    |
|                                                | 2 me e-CENTRAL<br>確認したいお知らせをタップ           | 住別                                                                                                    |
|                                                | お知らせ一覧                                    | ご自身の登録状況を<br>確認いただけます                                                                                                    |
| e-CENTRAL                                      | 2022-01-18<br>01:26:00                    | 東京都中央区新川                                                                                                    |
| 利用履歴検索                                         | 2022-01-18<br>01:21:00 >                  | 住所2<br>電話番号                                                                                                    |
| 施設名を入力                                         | 2022-01-18<br>00:45:00                    | ご自身の勤務先名<br>上記電話舞号<br>メールアドレス                                                                                                    |
| 。2022年1月                                       |                                           |                                                                                                    |
| 検索リセット                                         | お知らせ詳細                                    | 事故時等の緊急連絡先<br>自宅                                                                                                    |
| 1月のご利用はありません。                                  | テスト9s すべて 通知あり<br>掲載日:2022-01-18-01-26:00 | 上記連絡先名                                                                                                    |
|                                                |                                           | 上記電話番号                                                                                                    |
| マイメニューへ戻る                                      |                                           | 利用資格証明書                                                                                                    |
|                                                | < お知らせ一覧へ戻る                               | 利用資格証明書は安全な場所に退避させていただ<br>きました。                                                                                                    |
| こ利用履歴が確認できます                                   | わたりに++                                    | 変更する場合は円度アップロードをお願いしま<br>す。                                                                                                    |
| こ利用履歴か確認できます                                   | の知うと、見かう 個別にタップの上ご確認ください                  |                                                                                                    |

-22-

\* メールアドレスを変更したい場合は、「=」メニューバーの、「メールアドレスの変更」からお手続きください。

# QRコードの発行方法がわかったら 施設を利用してみましょう!

# 施設のご利用方法は 「施設ご利用方法について」 を参照ください

施設ご利用方法は、下記 URL もしくは QRコード にアクセスの上ご確認ください。

https://business.central.co.jp/corporate/wp-content/uploads/sites/2/2025/01/92d99190d6b1560899475dc2d7a5a304.pdf

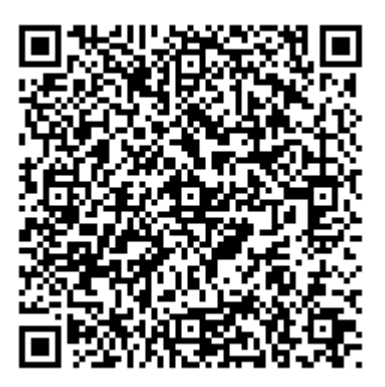